## Office outlook 無法收信設定檢查步驟 (POP3 版本)

1、 打開「檔案」

|                | 接收 資                | 料夾 植   | 說 (             | )告訴我您想                            | 要執行的動作                                     | 收件匣 - <b></b> @m                                 |
|----------------|---------------------|--------|-----------------|-----------------------------------|--------------------------------------------|--------------------------------------------------|
| 愛更檢視 檢視設定 重設檢視 | □ 顧示為:              |        |                 | ]期(D)                             | ↓ 寄件者(F) ▶ 標識: 開始日期)                       | G ▶ 標礎·到期日(1)                                    |
| ▼ 目前檢視         | · (圖 文 ix ia)<br>郵件 | 預      | 竟 ▼   <u> ×</u> | R/35(E/                           | • 1梁44-1443411751                          | J · [編編-3370日回]                                  |
| ⊿我的最愛          | <                   | 全部     | 未讀取             |                                   |                                            |                                                  |
| 收件匣 3473       |                     | ! \$ D | ◎  寄件者          | Í                                 | 主旨                                         |                                                  |
| 寄件備份           |                     | ▲ 日期   | :今天             |                                   |                                            |                                                  |
| 刪除的郵件          |                     |        |                 | 告警類別                              | N-Reporter Snmp A<br>狀態 數值                 | lert 2022-07-13 11:00<br>門檻值 開始時間                |
| a @must.edu.tw |                     |        | Micro<br>這是-    | soft Outlool<br>封由 Micros         | k Microsoft Outlook 》<br>oft Outlook 用來測試您 | <b>測試郵件</b><br>的帳戶設定所自動寄出的 <sup>;</sup>          |
| 收件座 3473<br>草稿 |                     |        | 0<br>報表習        | <mark>@must.ed</mark><br>翻如下: <結3 | 環控每日報表<br>東>                               |                                                  |
| 寄件備份<br>刪除的郵件  |                     |        | ◎ 產學營<br>Dear   | 運處公務信報<br>皆師: 您好!                 | 餐 《產技中心公告》政府<br>檢送政府標案明細表(如                | <del>9標案明細表(1110713)~</del><br>附件),請有興趣的教師點      |
| RSS 摘要         |                     |        | *               | ⊇must.ed                          | N-Reporter Snmp A                          | lert 2022-07-13 10:50                            |
| 垃圾郵件           |                     |        | 名稱              | 告警類別                              | 狀態 數值                                      | 門檻值 開始時間                                         |
| 寄件匣            |                     |        | Micro           | soft Outlool                      | k Microsoft Outlook                        | 制試郵件<br>初字に中新家山的要ス型。                             |
| 搜尋資料夾          |                     |        | 22年1            | @must.ed<br>告警類別                  | N-Reporter Snmp A<br>狀態 數值                 | 限化的自動資本的电子都<br>lert 2022-07-13 10:40<br>門檻值 開始時間 |

2、 開啟「帳戶設定」

| 帳戶                                                                                               | 資訊                            |                                           |          |  |
|--------------------------------------------------------------------------------------------------|-------------------------------|-------------------------------------------|----------|--|
| PC                                                                                               | @must.edu.tw<br>DP/SMTP       | /                                         |          |  |
| + 新增朝                                                                                            |                               | 「設定<br><sup>11版戶的設定或設定]</sup><br><b>2</b> | 更多連線,    |  |
| 「<br>「<br>」<br>一<br>一<br>一<br>一<br>一<br>一<br>一<br>一<br>一<br>一<br>一<br>一<br>一<br>一<br>一<br>一<br>一 | 戶設定(A)<br>増或移除帳戶或變<br>現有連線設定。 | 」<br>理<br>項目和封存,                          | 以管理信箱大小。 |  |

3、 選取帳號設定→選「變更」

| 電子郵件 資料権  | l RSS 摘要 SharePoint 清單 | 1 網際網路行事層 已發佈的行事層 通訊錄    |  |
|-----------|------------------------|--------------------------|--|
| 🮯 新増(N) ¦ | 🎤 修復(R) 🚰 變更(A)        | 2500 成預設值(D) 🗙 移除(M) 🔹 🗣 |  |
| 名稱        |                        | 類型                       |  |
| 🛇 @must   | .edu.tw                | POP/SMTP (預設使用這個帳戶傳送)    |  |
|           |                        |                          |  |
|           |                        |                          |  |
|           |                        |                          |  |
|           |                        |                          |  |
|           |                        |                          |  |

4、 請確認是否為 POP3→點選其他設定。

| 111                                                                                                    | 變更帳戶                                                                                                    |                                                                                             |                                                                               | ×                |
|----------------------------------------------------------------------------------------------------|----------------------------------------------------------------------------------------------------|---------------------------------------------------------------------------------------------|-------------------------------------------------------------------------------|------------------|
|                                                                                                    | POP 和 IMAP 帳戶設定<br>輸入帳戶的郵件伺服器設                                                                                                    | 定。                                                                                          |                                                                               | ××               |
| 100 (101 ) 100 (101 ) | 使用者資訊<br>您的名稱(Y):<br>電子郵件地址(E):<br>伺服器資訊<br>帳戶類型(A):<br>內送郵件伺服器(I):<br>外寄郵件伺服器 (SMTP)(O):<br>登入資訊<br>使用者名稱(U):<br>密碼(P):<br>[2] 言 | fang@must.edu.tw<br>POP3<br>mail.must.edu.tw<br>smtp.must.edu.tw<br>ettereas(R)<br>A) 登入(Q) | 測試帳戶設定<br>我們建議您測試帳戶,以確保輸入正確。<br>測試帳戶設定(∩<br>☑按(下一步)時自動測試帳戶設定(S)<br>請確認是否為POP3 | <u>其他設定(M)</u> 6 |
| n                                                                                                    |                                                                                                    |                                                                                             | < 上一步(6)                                                                      | 下一步(N) > 取消      |

5、 取消 內送伺服器 此伺服器需要加密連線(SSL)

並確認 POP3 為 110,SMTP 為 25

| 一版 外省何版森 生的      | Ě.                                      |          | 7 |  |
|------------------|-----------------------------------------|----------|---|--|
| 伺服器連接埠號碼         |                                         |          |   |  |
| 內送伺服器 (POP3)(I): | 110                                     | 使用預設值(D) |   |  |
|                  | └──── └── └── └── └── └── └── └── └── └ |          | - |  |
| 从来伺服器 (SMTD)(O)  | . 25                                    |          | _ |  |
|                  | . 25                                    | 14       |   |  |
| 使用下列加密連線刺        | ■型(C):                                  | <b>#</b> |   |  |
| 伺服器道時(T)         |                                         |          |   |  |
| 短 💶              | 長 1分                                    |          |   |  |
| 傳送               |                                         |          |   |  |
| ☑ 在伺服器上保留一份      | 郵件複本(L)                                 |          |   |  |
|                  | 就從伺服器移除                                 | (R): 14  |   |  |
|                  | ,中移除時從信                                 | 服器移除(M)  |   |  |
|                  |                                         |          |   |  |
|                  |                                         |          |   |  |
|                  |                                         |          |   |  |
|                  |                                         |          | 8 |  |
|                  |                                         |          | 0 |  |

6、 確定